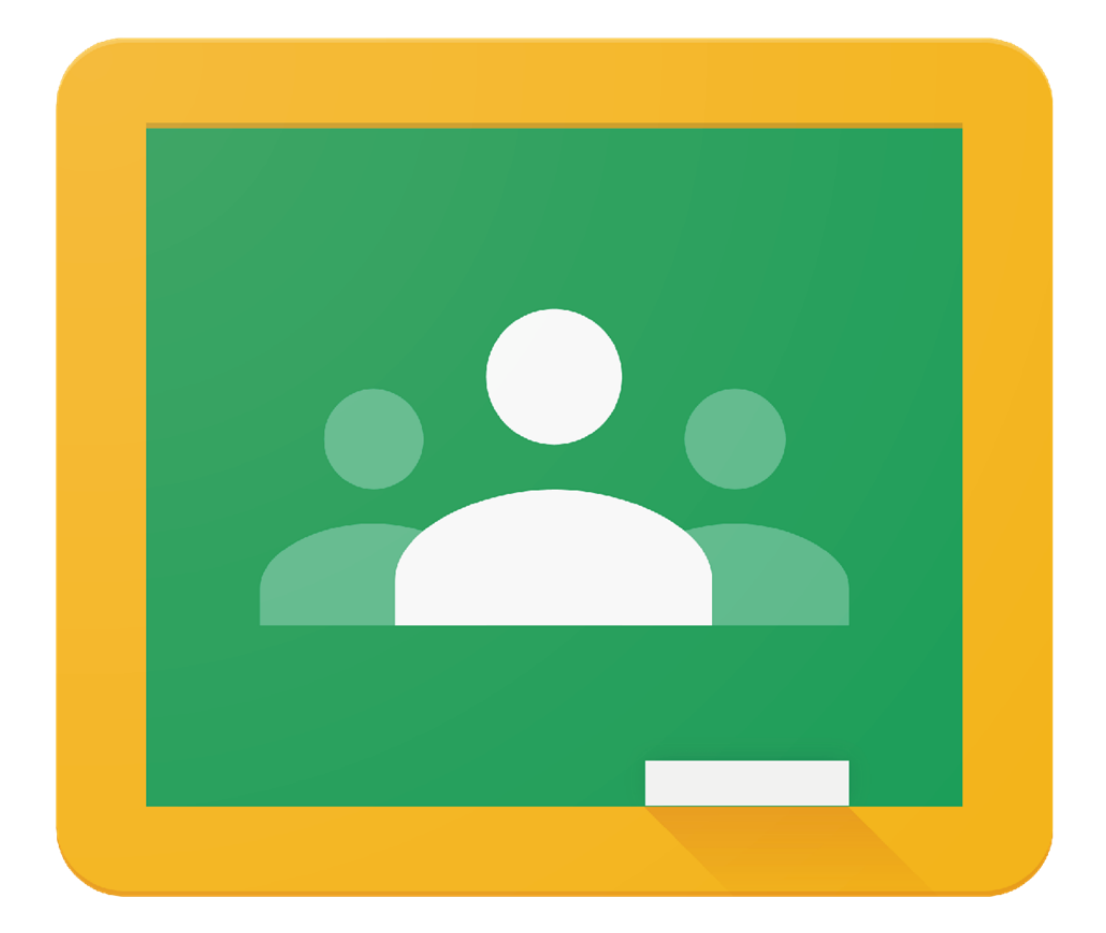

Google Classroom

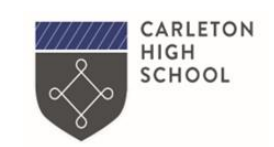

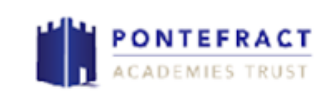

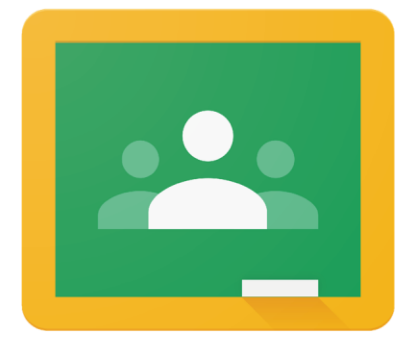

#### The Benefits of Google Classroom

Google Classroom

Never lose your work – all stored in Cloud You only need a **web browser** to use No need for Microsoft Word or PowerPoint

You can access it via apps on Android or iPhone.

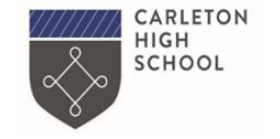

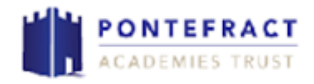

### Logging into Google Classroom

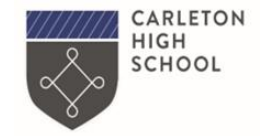

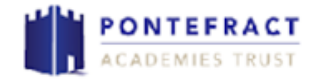

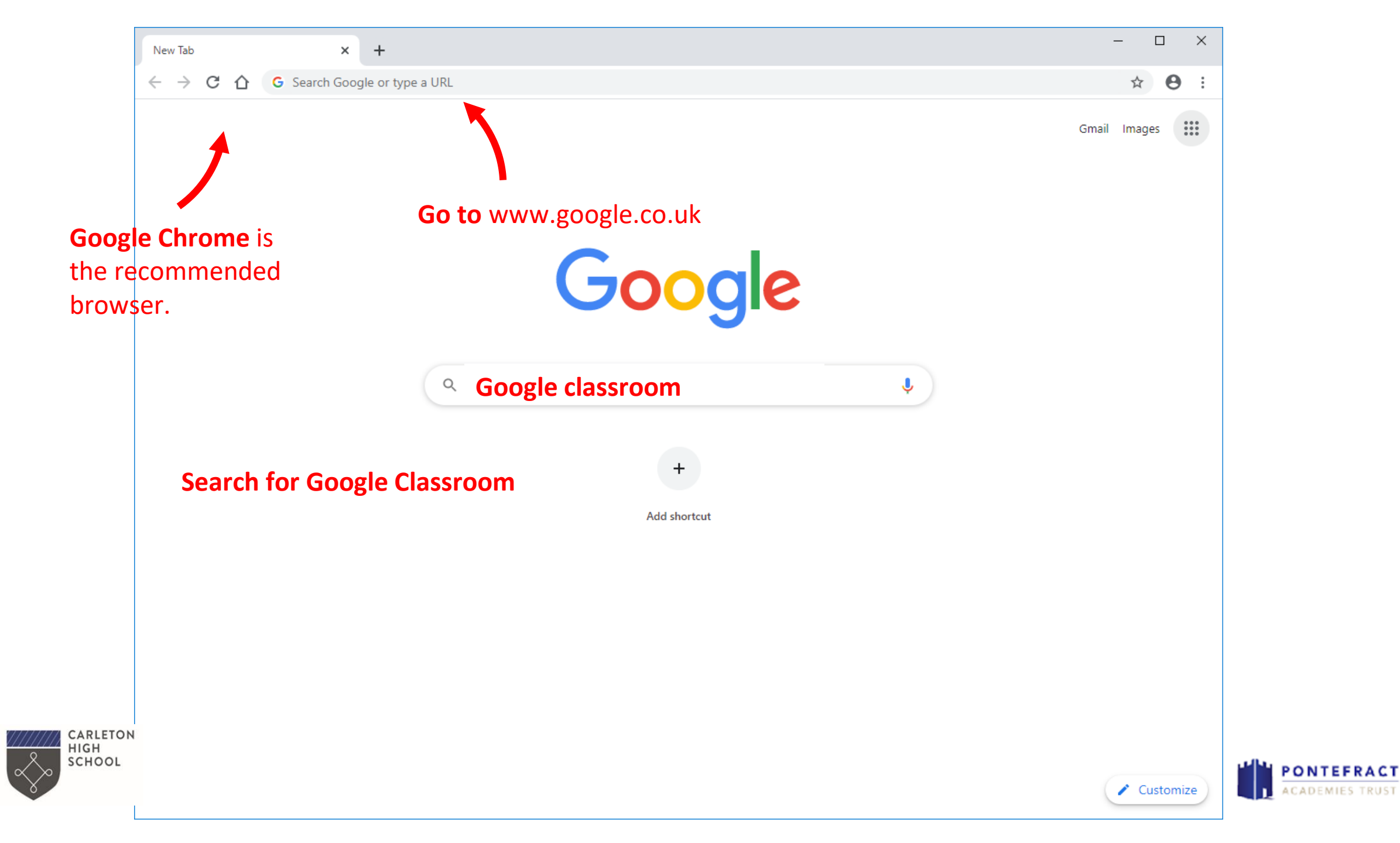

### Signing in

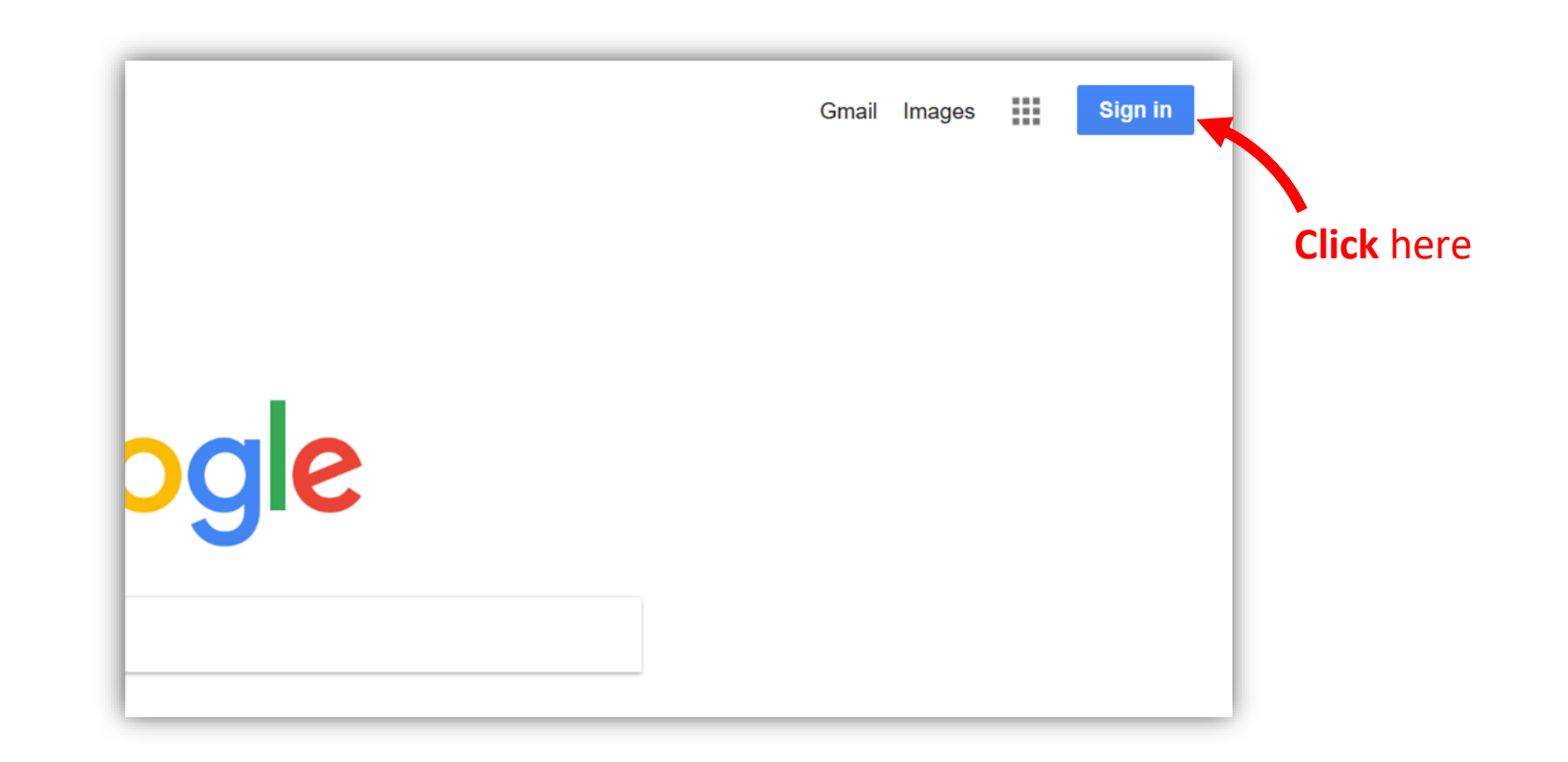

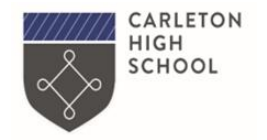

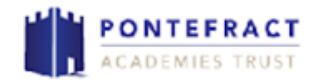

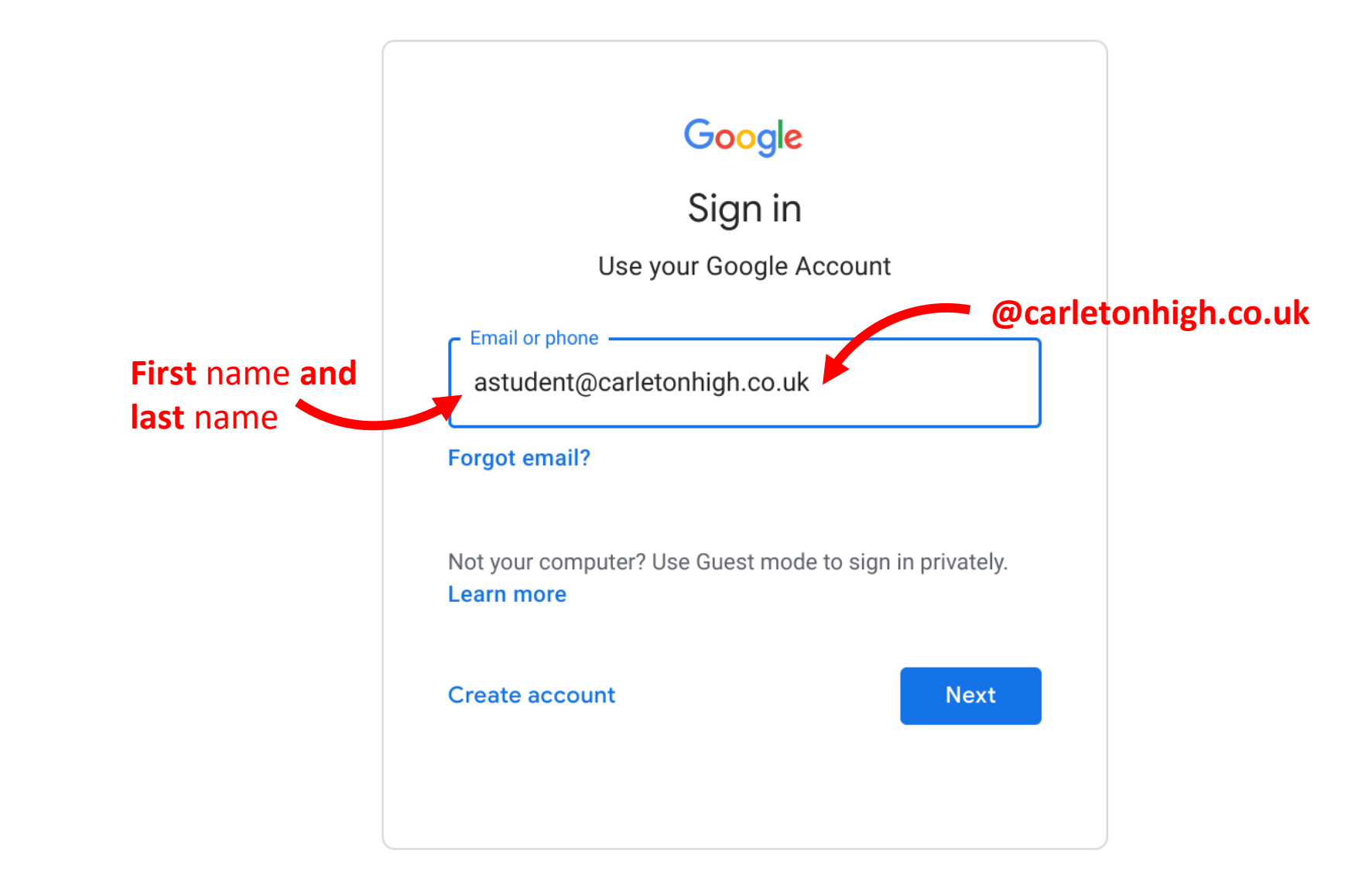

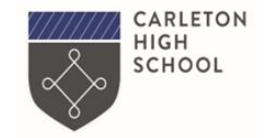

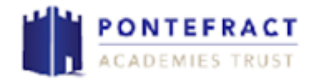

You should know your password.

If you cannot remember it and haven't had it reset in school, message your teacher on SMHW and we will reset it for you.

| Google<br>Welcom<br>(2) astudent@carleton | <b>e</b><br>high.co.uł | <· )    |       | l'<br>ł<br>r | f your pass<br>has been re<br>how | word<br>eset it is |
|-------------------------------------------|------------------------|---------|-------|--------------|-----------------------------------|--------------------|
| Enter your password —                     |                        | 0       | ]     | a            | pple12345                         | 5                  |
| Forgot password?                          |                        | Next    |       |              |                                   |                    |
|                                           |                        |         |       |              |                                   |                    |
| English (United States) 🔻                 | Help                   | Privacy | Terms |              |                                   |                    |

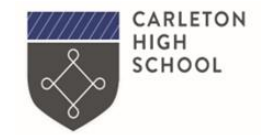

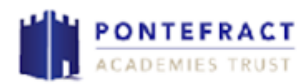

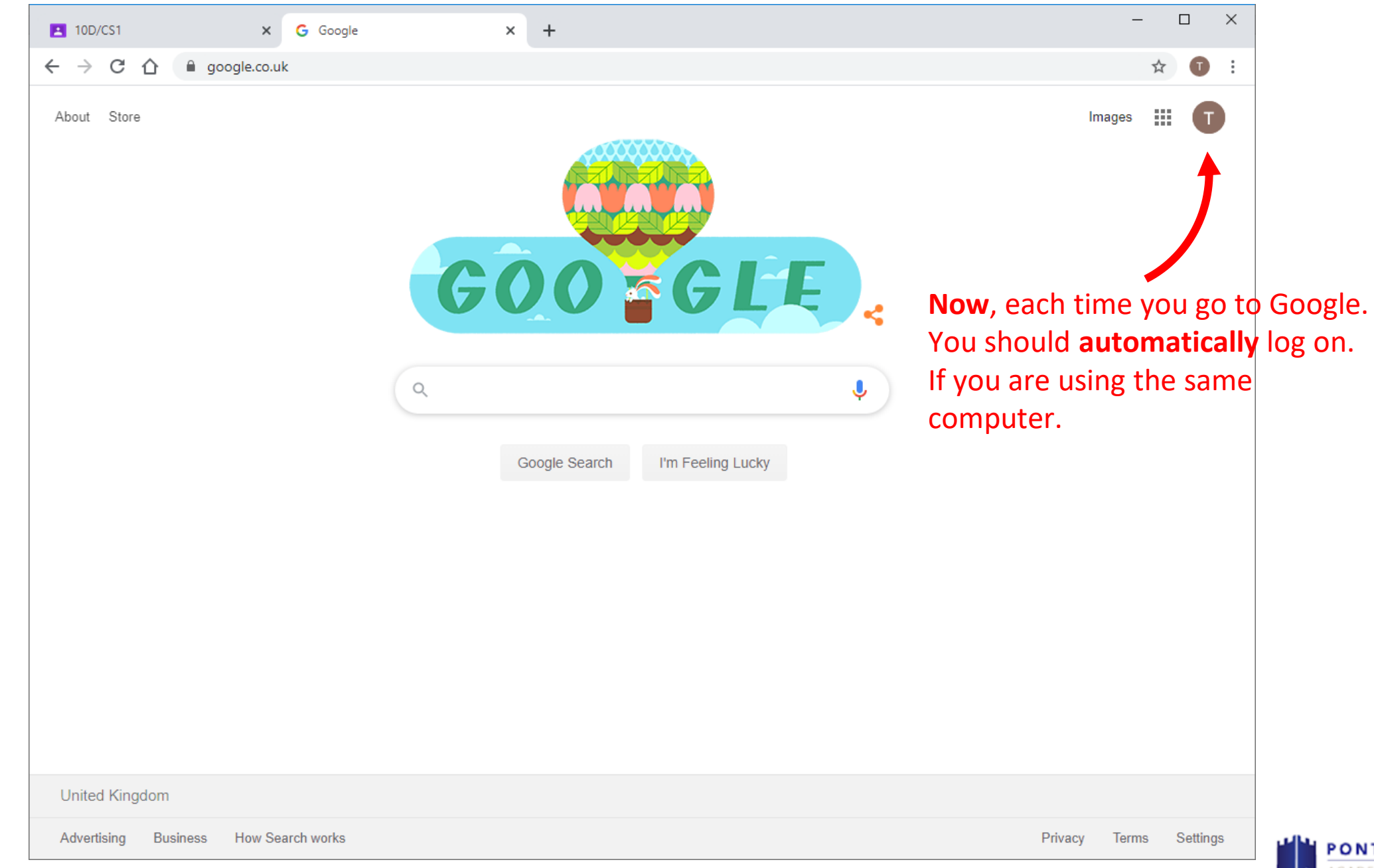

CARLETON HIGH SCHOOL

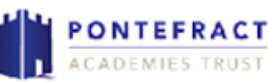

## Joining a class

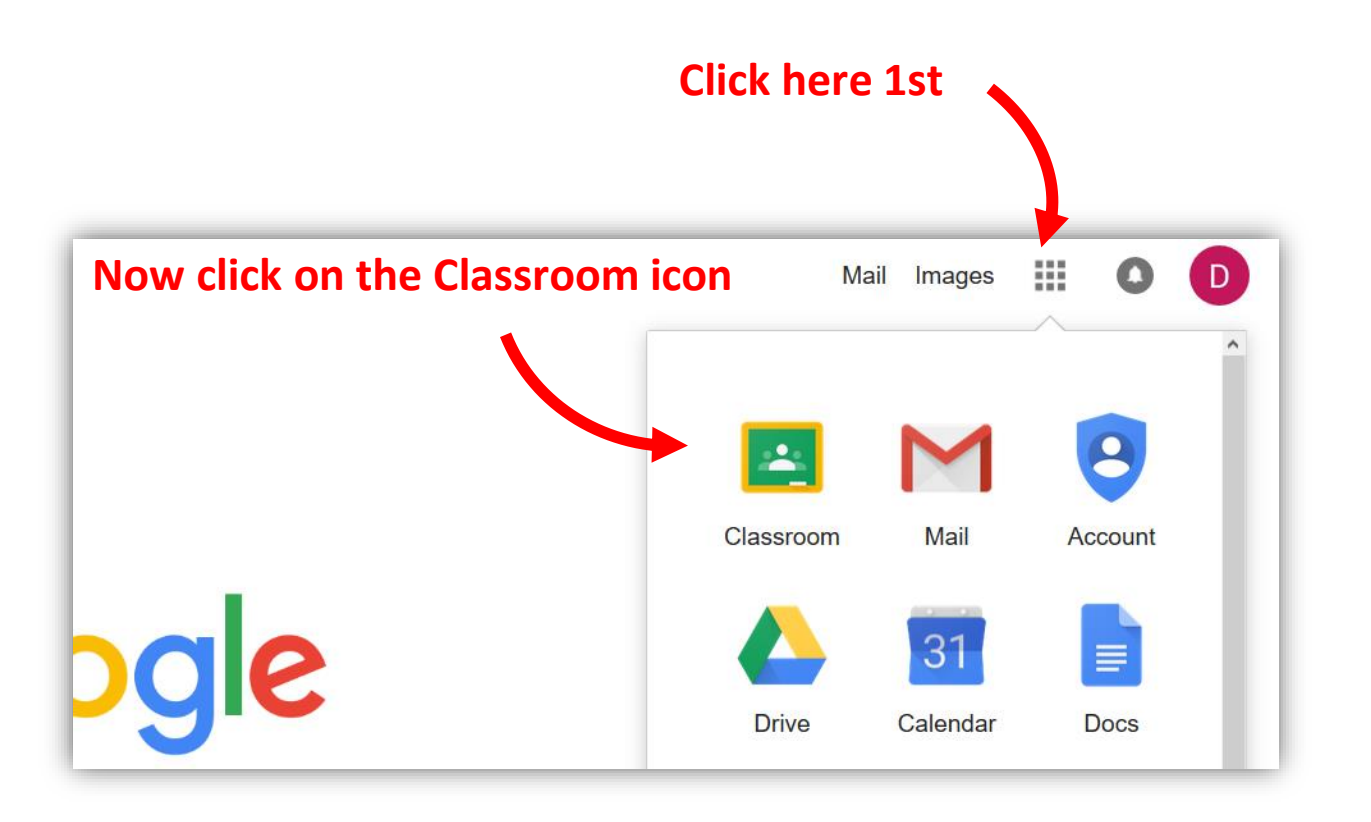

Your teachers have created your classes.

All you need to do is click JOIN to join the class

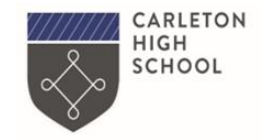

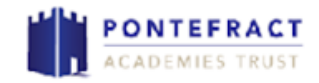

# If your teacher gives you a code for a new class on SMHW

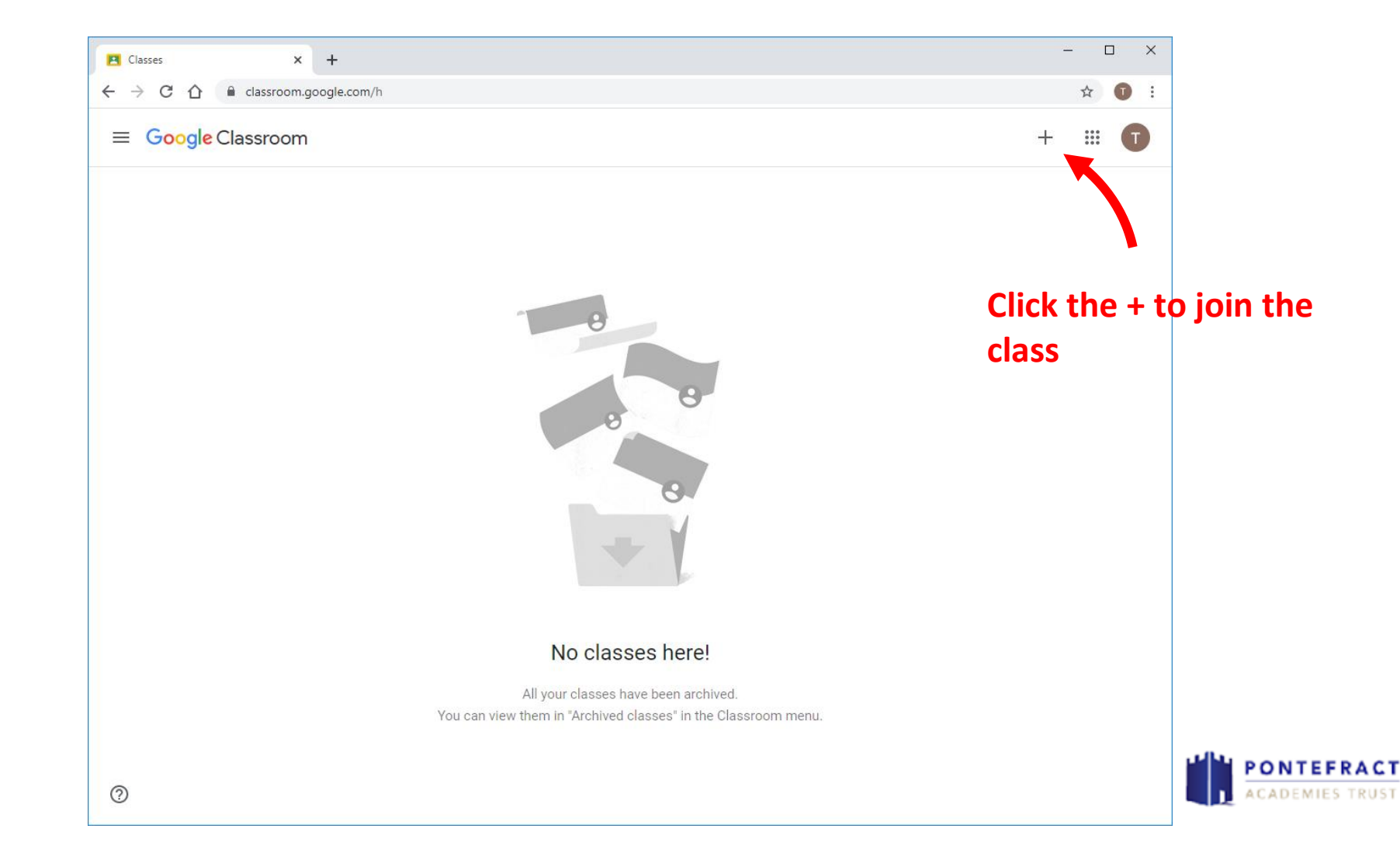

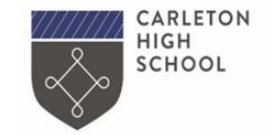

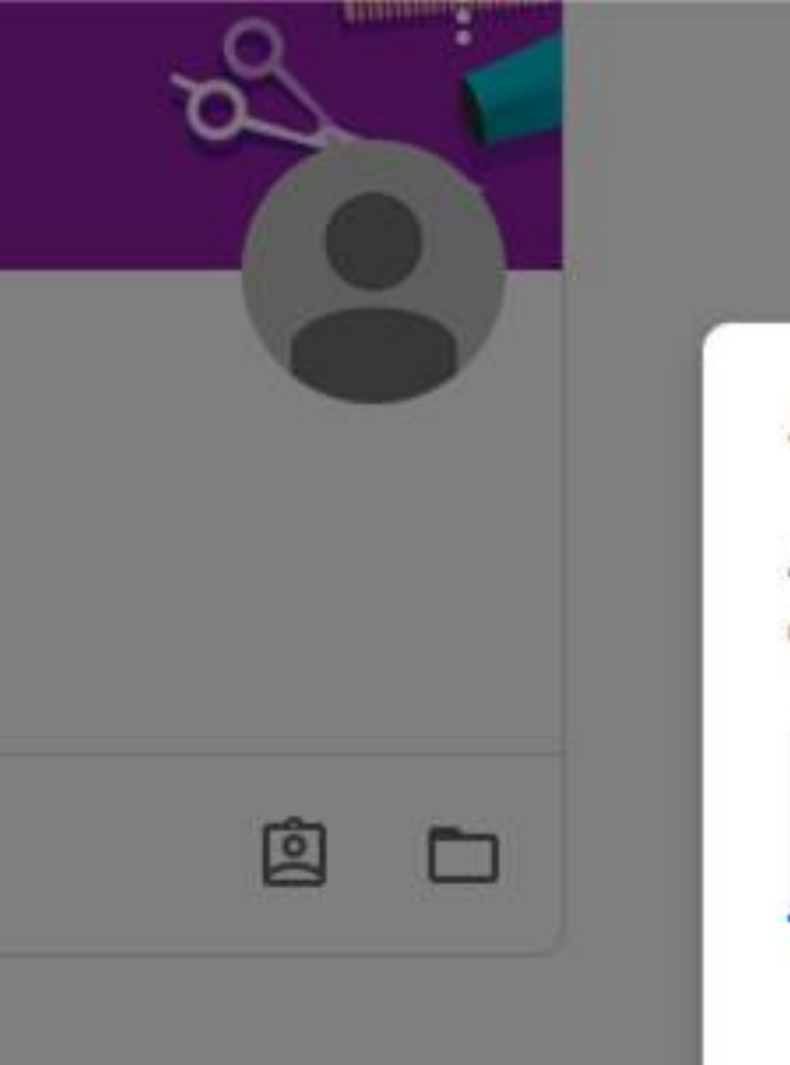

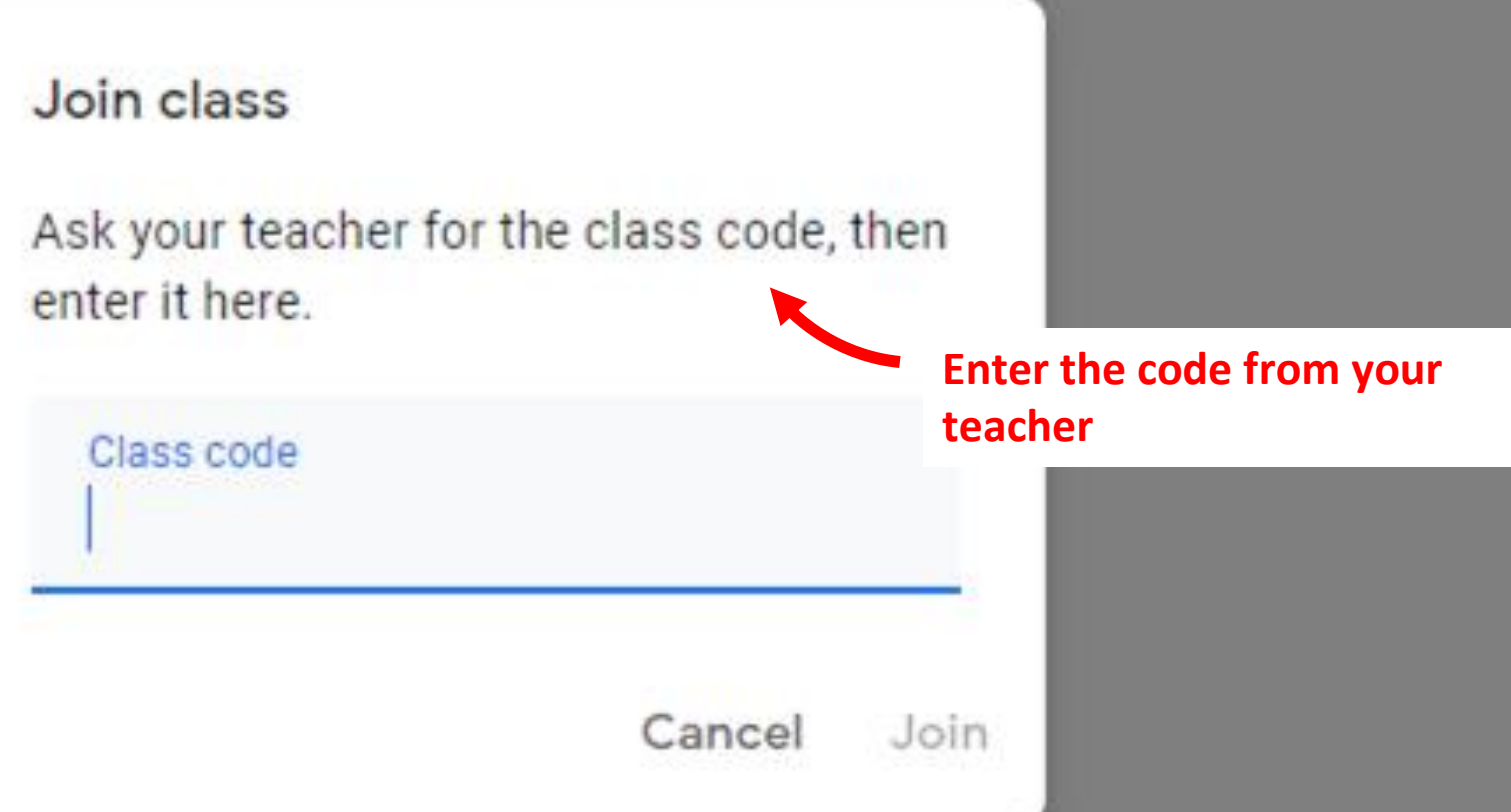

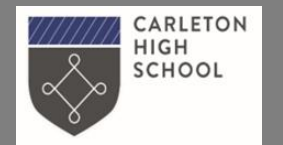

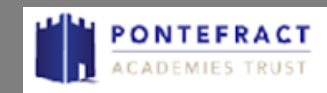

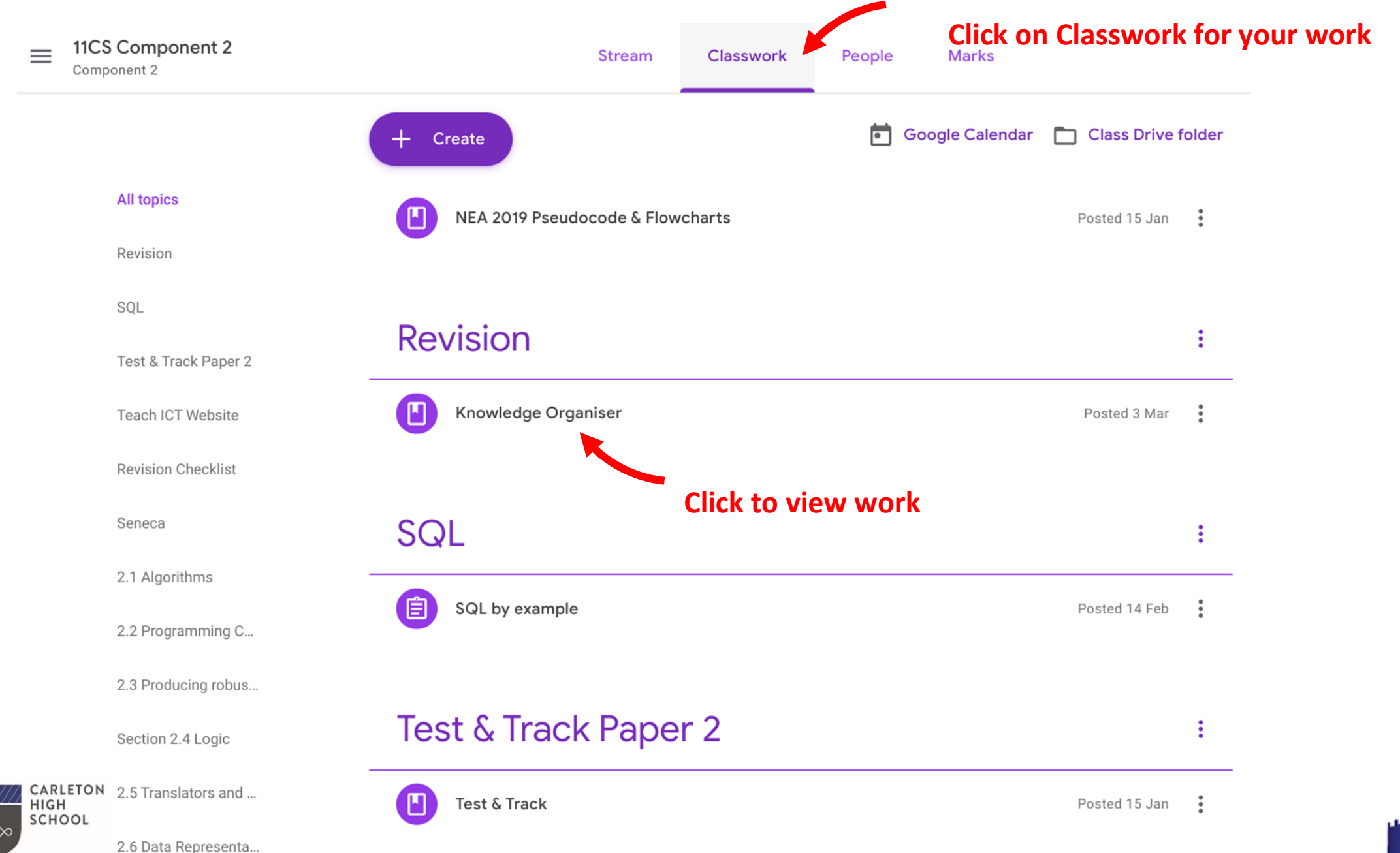

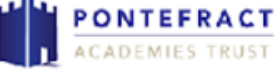

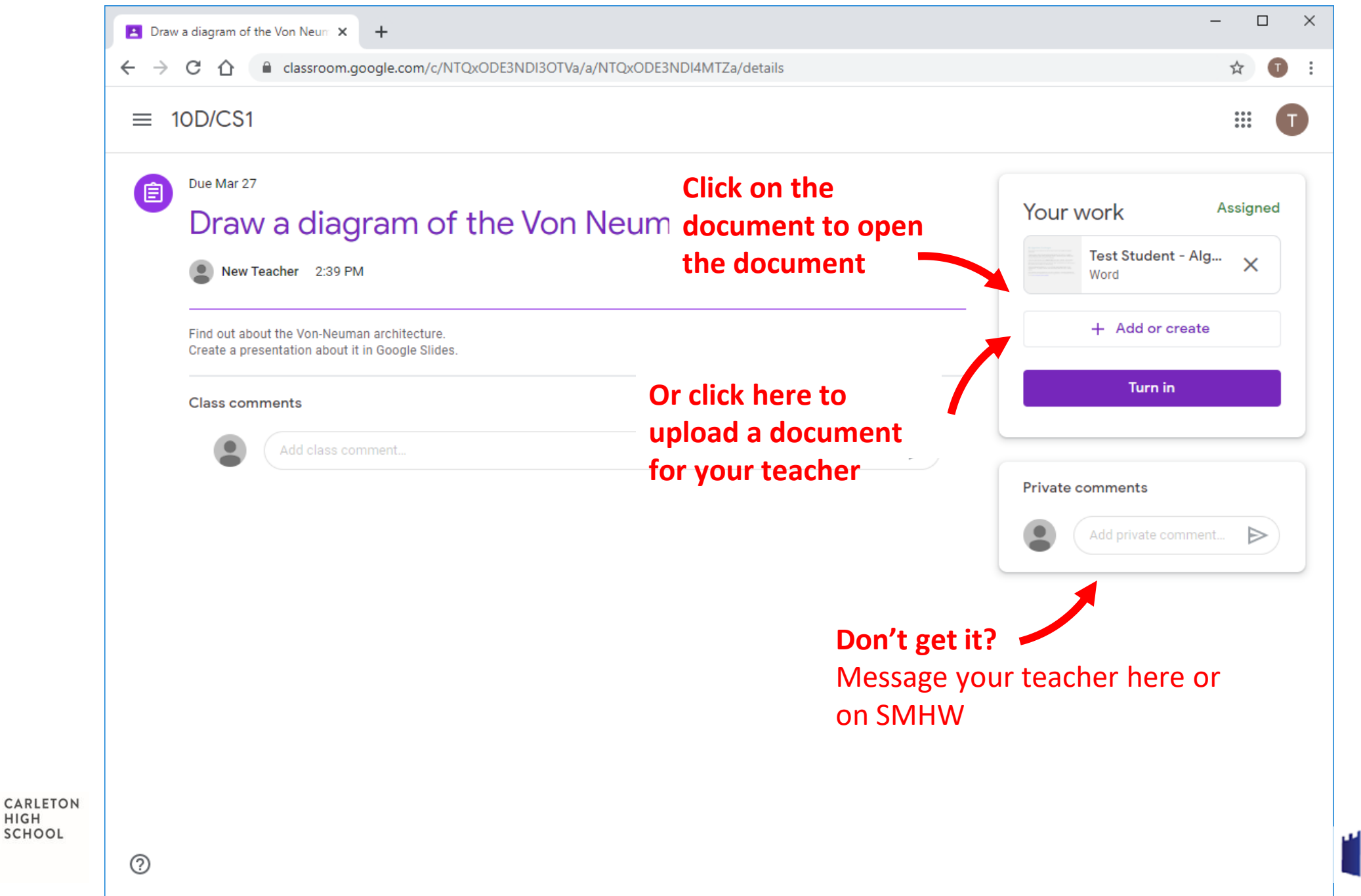

HIGH

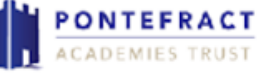

| Due Mar 27                                                                                |                                |                   |                |
|-------------------------------------------------------------------------------------------|--------------------------------|-------------------|----------------|
| Draw a diagram o                                                                          | of the Von Neuman architecture | Your work         | Assig          |
| New Teacher 2:39 PM                                                                       |                                | Test Student - Al | <sup>յ</sup> × |
| Find out about the Von-Neuman architectur<br>Create a presentation about it in Google Sli | re.<br>ides.                   | + Add or create   | 5              |
| Class commonts                                                                            |                                | Google Drive      |                |
|                                                                                           |                                | 0 File            |                |
| Add class comment                                                                         |                                | Create new        |                |
|                                                                                           | Docs = Word                    | Docs              |                |
|                                                                                           | Slides = PowerPoint            | E Slides          | . :            |
|                                                                                           | Sheets = Excel                 | Sheets            |                |
|                                                                                           |                                | Drawings          |                |

 $\sim$ 

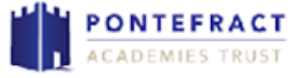

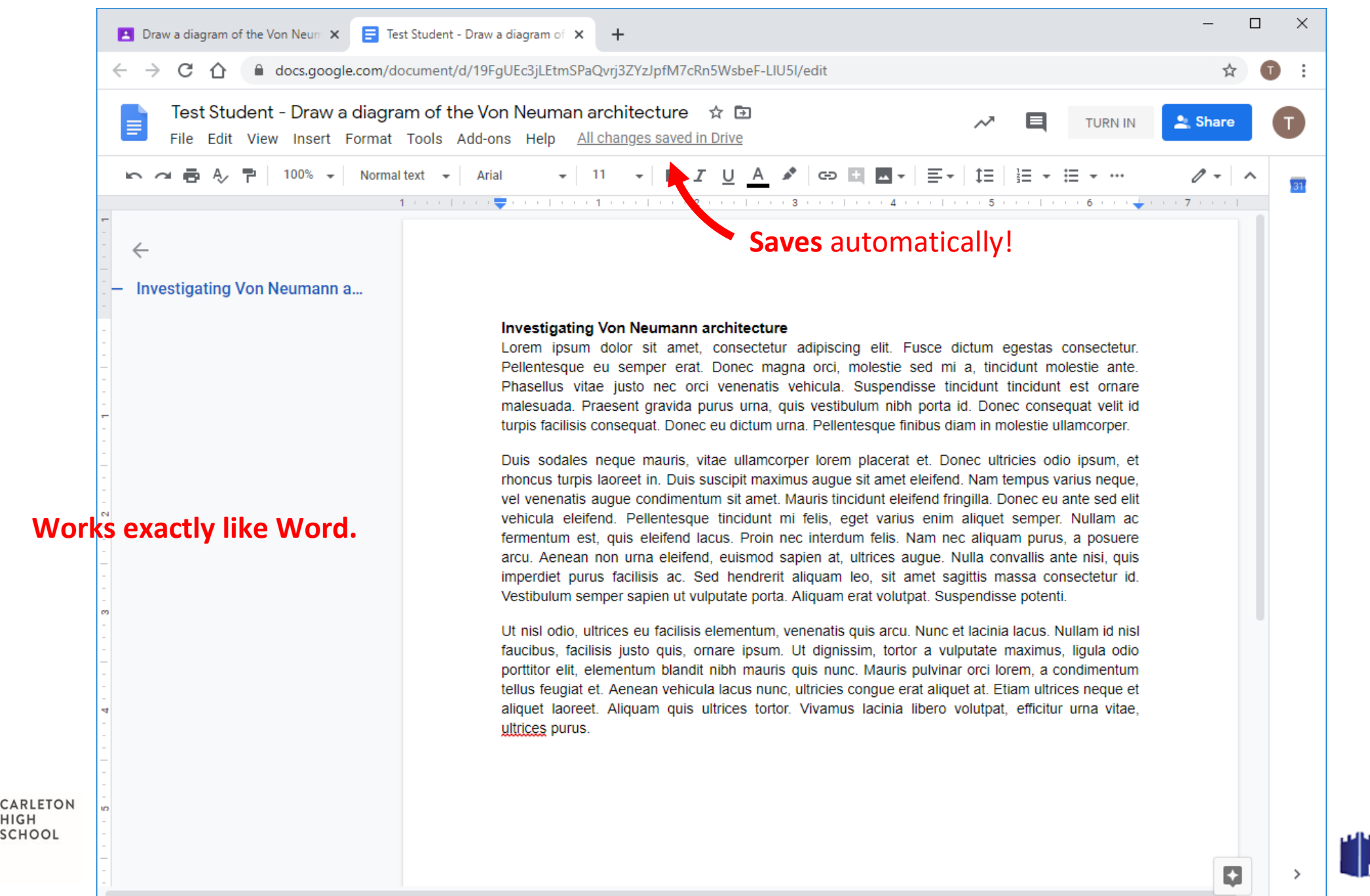

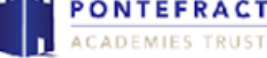

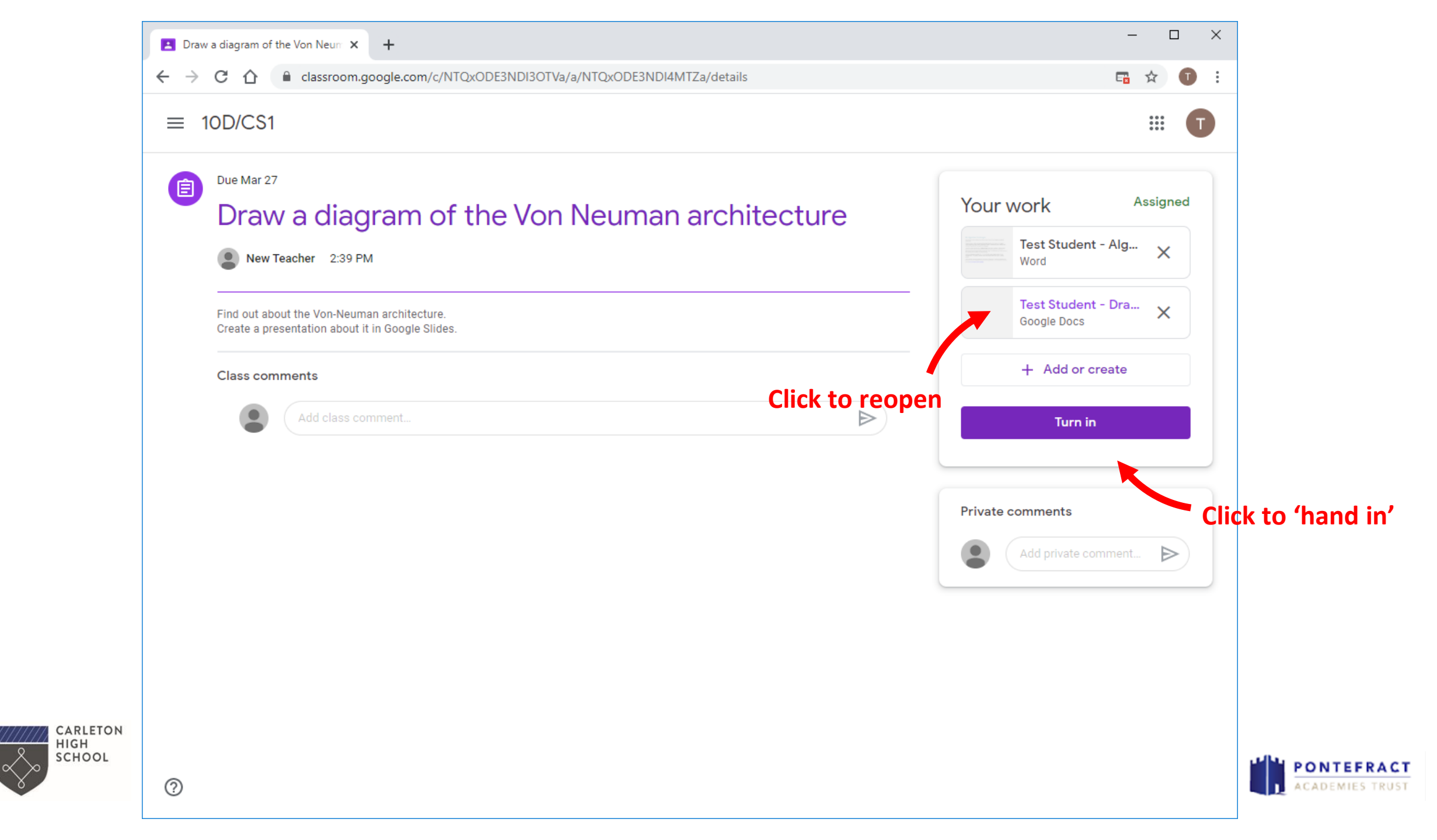

| <ul> <li>Due Mar 27</li> <li>Draw a cliagram of the Von Neuman architecture</li> <li>New Teacher 2:39 PM</li> <li>End out about the Von-Neuman architecture.<br/>Create a presentation about it in Google Sildes.</li> <li>Class comment.</li> <li>Add class comment.</li> <li>If you Turn In work you willin need to Unsubmit it if you want to make any changes</li> </ul> | Due Mar 27 Draw a diagram of the Von Neuman architecture Ind out about the Von-Neuman architecture. Create a presentation about the Google Sildes. Class comments If you Turn In work you willin need to Unsubmit it if you want to make any changes If you are to make any changes | _ | 100/031                         |                                                                                |                                                        | ***                                                 |
|----------------------------------------------------------------------------------------------------|----------------------------------------------------------------------------------------------------|---|---------------------------------|--------------------------------------------------------------------------------|--------------------------------------------------------|-----------------------------------------------------|
| Find out about the Von-Neuman architecture.<br>Create a presentation about it in Google Slides.<br>Class comments<br>Add class comment<br>If you Turn In work you will<br>need to Unsubmit it if you<br>want to make any changes                                                                                                    | Find out about the Von-Neuman architecture.<br>Create a presentation about it in Google Slides.<br>Class comments<br>Add class comment<br>If you Turn In work you will<br>need to Unsubmit it if you<br>want to make any changes                                                    |   | Due Mar 27 Draw New Te          | a diagram of the Von<br>acher 2:39 PM                                          | Neuman architecture                                    | Your work Turned<br>Test Student - Algorith<br>Word |
| If you Turn In work you will<br>need to Unsubmit it if you<br>want to make any changes                                                                                                    | <b>Add class comment.</b> If you Turn In work you will need to Unsubmit it if you want to make any changes Add private comment                                                                                                    |   | Find out about<br>Create a pres | t the Von-Neuman architecture.<br>entation about it in Google Slides.<br>nents |                                                        | Test Student - Draw a d<br>Google Docs<br>Unsubmit  |
| want to make any changes                                                                                                    | want to make any changes                                                                                                    |   | Ŭ                               | Add class comment                                                              | If you Turn In work you w<br>need to Unsubmit it if yo | vill Private comments U Add private comment         |
|                                                                                                    |                                                                                                    |   |                                 |                                                                                | want to make any change                                | es                                                  |
|                                                                                                    |                                                                                                    |   |                                 |                                                                                |                                                        |                                                     |
|                                                                                                    |                                                                                                    |   |                                 |                                                                                |                                                        |                                                     |

PONTEFRACT

 $\sim$ 

# Stuck?

Instructions will be shared on SMHW.

All homework will be set on SHMW.

Some tasks may require you to use Classrooms.

Your first task will be to log in.

Message your teacher if you have any issues.

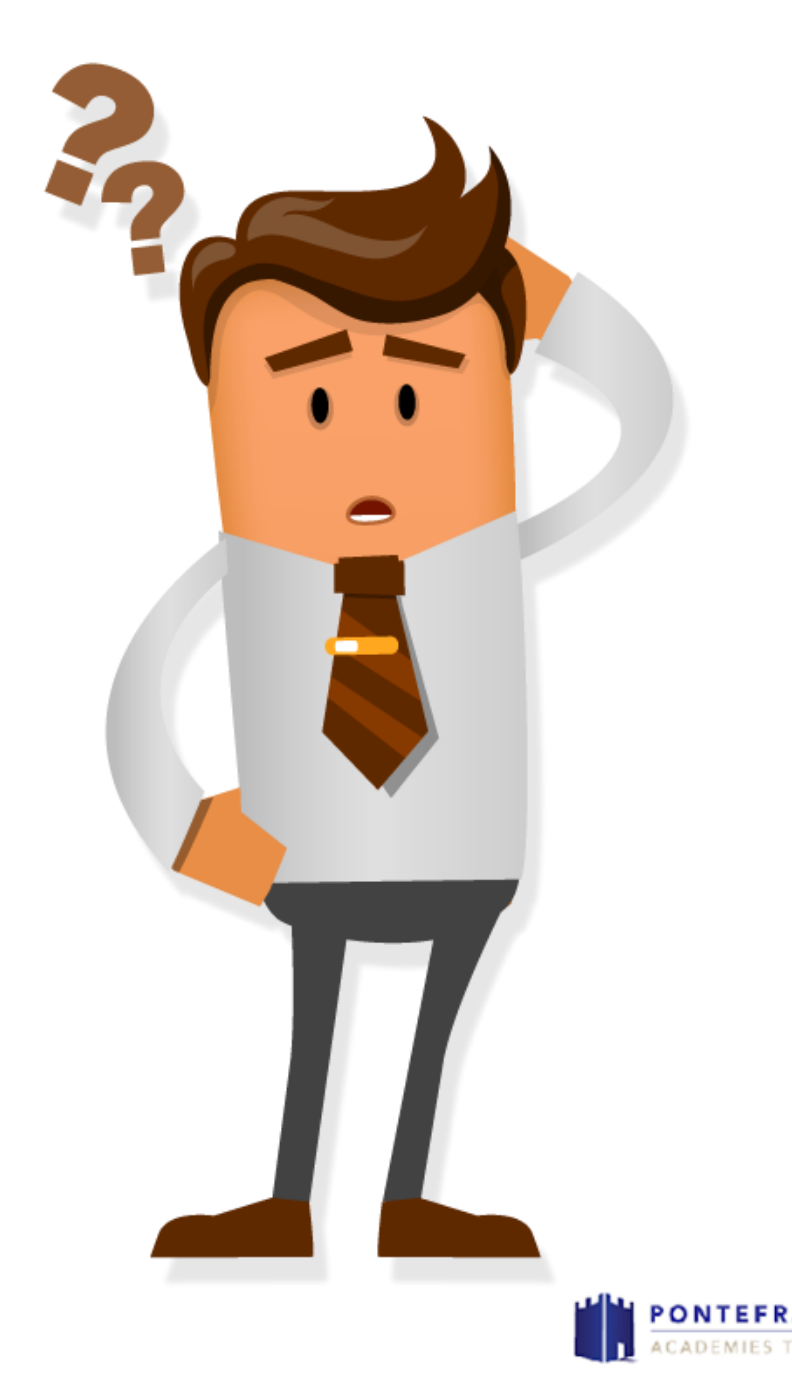

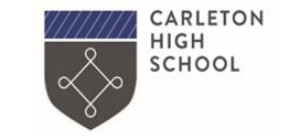